## ※ AP1100 SSID/보안설정 ※

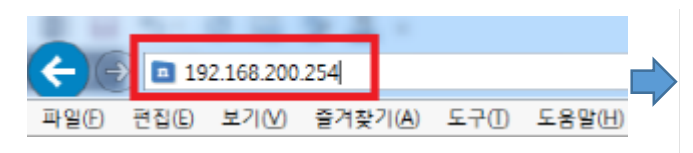

## - 인터넷 주소란에 192.168.200.254 입력 후 엔터

| <b>JEO</b> NET |              |
|----------------|--------------|
| 사용자 계정         | admin        |
| 사용자 암호         |              |
| ymhhip         | vmhhip 새로 고침 |
|                | 로그인          |
|                |              |

- 사용자계정 = admin
- 사용자암호 = admin2016\*!%
- 보안키 입력
- 로그인 버튼 클릭

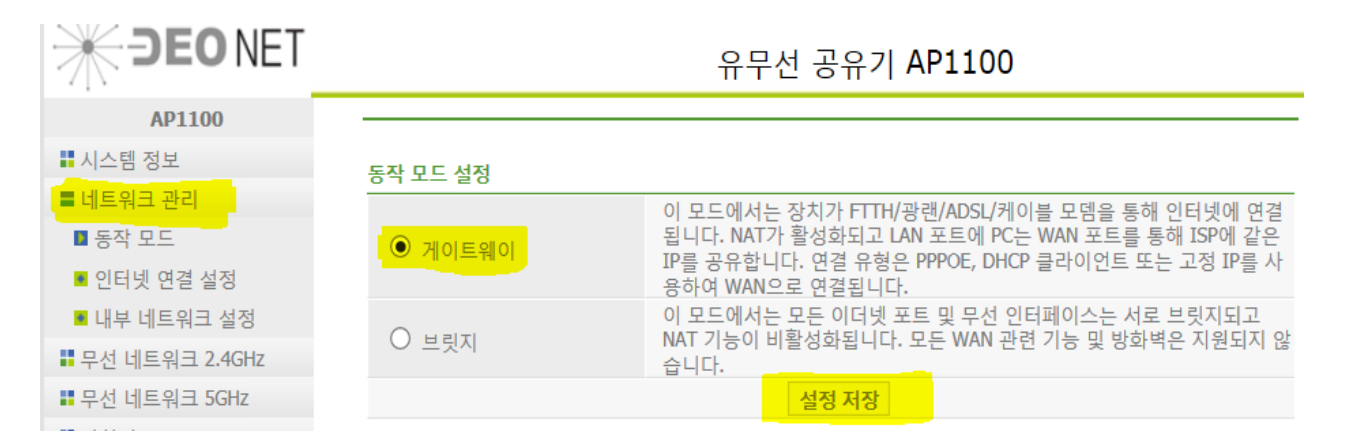

## - 네트워크 관리 동작모드 게이트웨이 체크 후 설정저장 클릭

|                                       | 유무선 공유기 AP1100                  |                         |                    |  |
|---------------------------------------|---------------------------------|-------------------------|--------------------|--|
| AP1100<br>■ 시스템 정보                    | 설정 변경을 위해 재시작해 주세요.<br>무선 기본 설정 |                         |                    |  |
| ■ 네트워크 관리                             | 무선 사용 여부                        | <ul> <li>사용학</li> </ul> | ○ 사용안함             |  |
| ■ <u>무선</u> 네트워크 2.4GHz               | 무선 동작 방식                        | AP                      | - 1010             |  |
| ▶ 무선 기본 설정                            | 무선 방식                           | $B + G + N \checkmark$  |                    |  |
| ■ 무선 보안 설정                            | 무서랙 이름(SSID)                    | netis 2G                |                    |  |
| MAC 주소 인증                             | SSID는 영문 및 숫자 입력을               | 권장합니다.                  |                    |  |
| ■ WPS 설정                              | 한글 사용시 호환성 문제가                  | 발생할 가능성이 있습니다.          | -                  |  |
| ■ WDS 설정                              | SSID 검색 허용                      | ● 사용함                   | ○ 사용안함             |  |
| ■ AP 검색                               | WMM                             | <ul> <li>사용함</li> </ul> | ◎ 사용안함             |  |
|                                       | MAC 주소                          | e4:be:ed:ac:c1:21       |                    |  |
| - 구선 고급 골증                            | 채널 간격                           | O 20MHz                 | 20/40MHz           |  |
| ····································· | 채널 모드                           | ● 자동 (현재 채널: 1, 40MHz)  | ○ 수통               |  |
| • 방와역                                 | 채널 선택                           | ✓1 ✓2 ✓3 ✓4 ✓5          | 6 7                |  |
| ■ 보안 기능                               |                                 |                         | 13                 |  |
| ■ 특수 기능                               | 가서 화경 성정                        | 간섭 환경에서 주변 AP의 개수가      | 7 를 넘으면 강제로 20MHz로 |  |
| ■ 트래픽 관리                              |                                 | 변경                      |                    |  |
| ■ 고급 설정                               | 데이타 전송률                         | 자동 🖌                    |                    |  |
| ■ 시스템 관리                              | 연결된 무선 장치                       | 무선 사용자 보기               |                    |  |
| ■ 로그아웃                                | 최대 접속자 수                        | 20 (범위: 1-32)           |                    |  |
|                                       |                                 | 설정 저장                   |                    |  |

- 무선테트워크 2.4G 기본설정 무선랜이름(SSID) 변경(ex 101-0101-2G) 후 설정저장 클릭

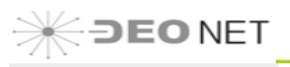

| AD1100           |                     |                                                 |  |
|------------------|---------------------|-------------------------------------------------|--|
| APIIO            | 설정 변경을 위해 재시작해 주세요. |                                                 |  |
| ■ 시스템 정보         | 무선 보안 설정            |                                                 |  |
| ■ 네트워크 관리        | SSID 서택             | Root AP - 0101-0101                             |  |
| ■ 무선 네트워크 2.4GHz | 모서 보아 바시            |                                                 |  |
| ■ 무선 기본 설정       | 암호화 방법              | ○ Enterprise(RADIUS) ● Personal(Pre_Shared Key) |  |
| ■ 무선 보안 설정       | 인증 방식1              | O TKIP & AES                                    |  |
| ■ MAC 주소 인증      | 인증 방식2              | O TKIP & AES O TKIP ● AES                       |  |
| ■ WPS 설정         | 암호화 방식              | O HEX   ASCII                                   |  |
| ■ WDS 설정         | 보안키(무선암호)           | ●●●●●●●● (8-63 자리의 문자, 숫자)                      |  |
| ■ AP 검색          | 키 갱신 간격             | 86400 초 (범위: 0-86400)                           |  |
| ■ 무선 고급 설정       |                     | 설정 저장                                           |  |
| ■ 무선 네트워크 5GHz   |                     |                                                 |  |
| ■ 방화벽            |                     |                                                 |  |

- 무선 보안 설정 클릭 방식 = WPA/WPA2 Mixed 선택
- 보안키(무선암호) = 영문 또는 숫자로 8자리 이상 입력(ex 01010101)
- 설정 저장

## ★ 위와 같은 방식으로 무선네트워크 5G 동일하게 설정 한다.

1) 무선랜이름(SSID) 변경 설정 저장 (ex 101-0101-5G

- 2) 무선보안설정 클릭 방식 = WPA/WPA2 Mixed 선택
- 3) 보안키(무선암호) = 영문 또는 숫자로 8자리 이상 입력(ex 01010101)

| JEO NET                        | 유무선 공유기 AP1100               |                                                  |  |
|--------------------------------|------------------------------|--------------------------------------------------|--|
| AP1100                         |                              |                                                  |  |
| ■ 시스템 정보                       | 설성 변경을 위해 새시작해 4<br>모서 보아 서저 | 의 사이 가슴 가슴 가슴 가슴 가슴 가슴 가슴 가슴 가슴 가슴 가슴 가슴 가슴      |  |
| ■ 네트워크 관리                      |                              |                                                  |  |
| ■ 무선 네트워크 2.4GHz               | SSID 전력                      |                                                  |  |
| ■ 무선 네트워크 5GHz                 | 무선 모안 방식                     |                                                  |  |
| ■ 무선 기본 설정                     | 암호화 방법                       | Enterprise(RADIUS)      Personal(Pre_Shared Key) |  |
| ■ 무서 보아 선정                     | 인승 방식1                       | O TKIP & AES O TKIP O AES                        |  |
| ■ MAC 조소 이준                    | 인증 방식2                       | O TKIP & AES O TKIP • AES                        |  |
|                                | 암호화 방식                       | O HEX O ASCII                                    |  |
| ■ WPS 실정                       | 보안키(무선암호)                    | ••••••• (8-63 자리의 분자, 숫자)                        |  |
| · WDS 실정                       | 키 갱신 간격                      | 86400 초 (범위: 0-86400)                            |  |
| ▲ AP 검색                        |                              | 설정 저장                                            |  |
|                                |                              | 유무선 공유기 AP1100                                   |  |
| AP1100                         | 나 소 테 케 나 자                  |                                                  |  |
| ■ 시스템 정보                       | ▲ 주의 사항                      |                                                  |  |
| •• 데트워크 관리<br>: 무서 네트워크 2.4GHz | 시스템을 재시작하면 1분 정.             | 도 인터넷 연결이 끊어집니다.                                 |  |
| ■ 무선 네트워크 5GHz                 |                              |                                                  |  |
| ■ 방화벽                          |                              |                                                  |  |
| ■ 보안 기능                        |                              |                                                  |  |
| ··· 특수 기능<br>··· 트레핀 과리        |                              |                                                  |  |
| 그대 ~ 된다<br>고급 설정               |                              |                                                  |  |
| ■ 시스템 관리                       |                              |                                                  |  |
| ■ 로그아웃                         |                              |                                                  |  |
| 시스템 재시작                        |                              |                                                  |  |
| - 시스템재시작(의                     | 华65초)                        |                                                  |  |

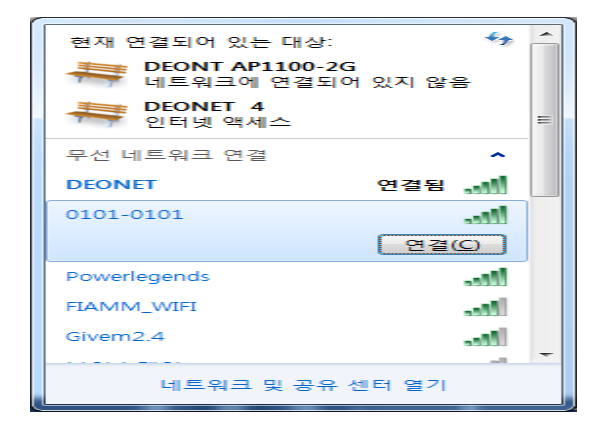

- 무선 해당 SSID 연결하여 암호 입력 후 접속 여부 확인

- 인터넷웹창에 192.168.200.254 입력 후 엔터